## **DOSSIER 2 PRÀCTIQUES AMB TINKERCAD**

Anem a treballar amb alguns elements més.

### Activitat 4. POTENCIÒMETRE

Fes el següent circuit per aprendre com funciona un potenciòmetre. Important. Un terminal es d'alimentació, l'altre a GND i finalment el del mig (Wiper) serà el que emeti el senyal de sortida.

Recorda que un potenciòmetre no és res més que una resistència variable. El seu símbol elèctric és:

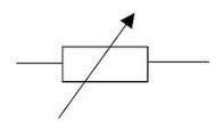

Fes el següent muntatge elèctric. Inicialment no posarem cap placa per controlar el circuit.

- Potenciòmetre 10kΩ
- LED
- Resistència 150 Ω
- 3 piles (les incorpores posant una i fent click per tal que surti la finestra per posar 3 bateries)

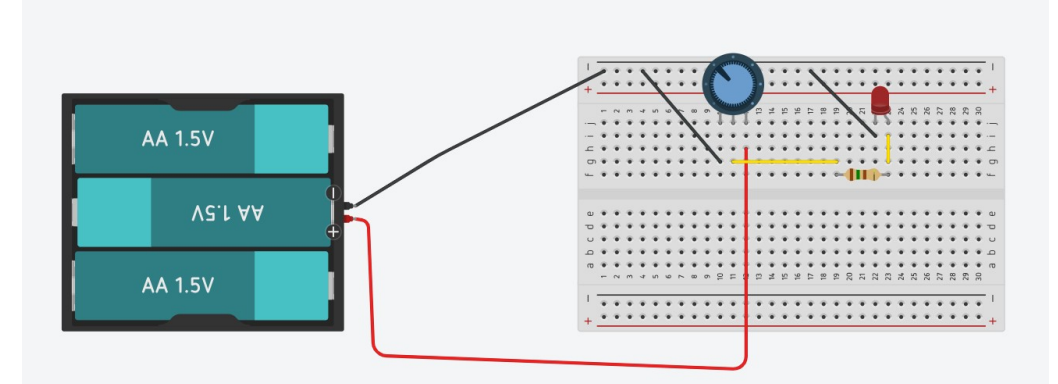

Important que el valor del potenciòmetre sigui de 10 k $\Omega$ . (Fes click a sobre i es desplegarà finestra per indicar el valor del potenciòmetre).

| Potenciómetro |        |      |  |
|---------------|--------|------|--|
| Nombre        | 2      |      |  |
| Resisten      | cia 10 | kΩ 🗸 |  |

Contesta:

1. Fes rodar el potenciòmetre i comenta que passa.

2. Explica per quin motiu succeeix el que has comentat

| 00 | Codi: 12imp25                     | Model d'exercici ESO                          |               |
|----|-----------------------------------|-----------------------------------------------|---------------|
|    | Responsable: Coordinació Qualitat |                                               |               |
| JY | Vorsió: 2                         | Aquest document pot quedar obsolet una vegada | Dàgina 1 do 5 |
|    |                                   | imprès                                        | Fayina Tue J  |

## ACTIVITAT 5. ENLLUMENAT CONTROLAT AMB LDR SENSE PLACA ARDUINO

Anem a incorporar un transistor que ens permeti interpretar els senyals que ens comunica un sensor LDR. De manera que quan es faci fosc, es pugui iluminar el LED i mentre hi hagi prou claredat el LED estigui apagat.

Elements

- Potenciòmetre 10kΩ
- LED
- Resistència 150 Ω
- Transistor NPN
- Sensor LDR (pel control de lluminositat)
- 3 piles (les incorpores posant una i fent click per tal que surti la finestra per posar 3 bateries)

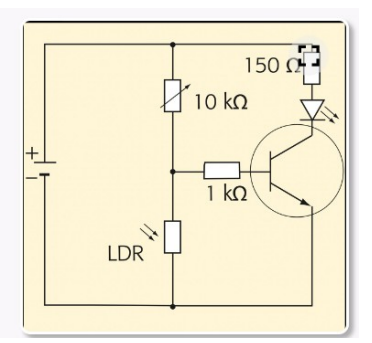

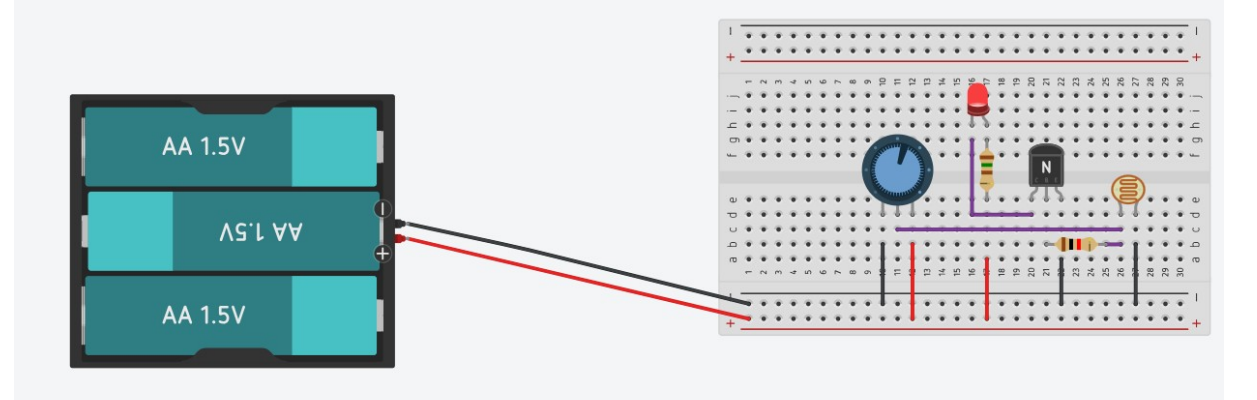

Contesta les següents qüestions:

Pots consultar el llibre digital per donar resposta a les preguntes. Punt 6. El transistor. (Exemple Control de l'enllumentat públic)

- 1. Quina és la funció del LDR?
- 2. Quina és la funció del transistor?
- 3. Per a què necessitem el potenciòmetre en aquesta pràctica?

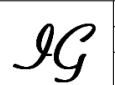

| _ | Codi: 12imp25                     | Madal d'avaraiai ESO                                    |               |  |
|---|-----------------------------------|---------------------------------------------------------|---------------|--|
| / | Responsable: Coordinació Qualitat |                                                         |               |  |
| • | Versió: 2                         | Aquest document pot quedar obsolet una vegada<br>imprès | Pàgina 2 de 5 |  |

# ACTIVITAT 6. CONTROL AMB PLACA DE LLUMINOSITAT

En l'activitat anterior podíem ajustar la sensibilitat del LDR mitjançant el potenciòmetre de manera automàtica, tot ajustant el valor del LDR.

També podem fer una lectura del valor del LDR mitjançant una placa Arduino indicant quan s'ha d'encendre el LED i quan no.

## **Components**

Placa de proves protoboard Placa Arduino LDR Resistència 150  $\Omega$ Resistència 4,6 k $\Omega$ LED

### Muntatge

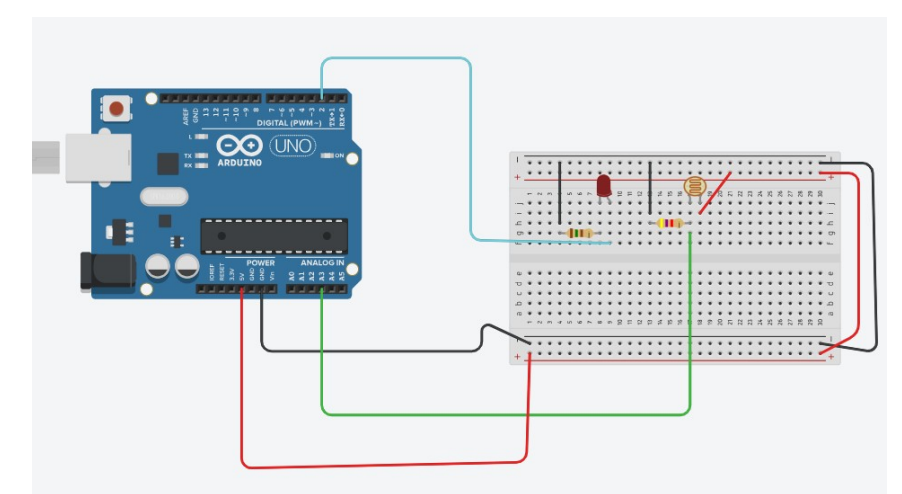

## Programació

Responsable: Coordinació Qualitat

Versió: 2

| al iniciar<br>definir pin 2 • en BAJA •                                                                            |                      |
|----------------------------------------------------------------------------------------------------|----------------------|
| definir Iluminositat • en 0                                                                                        |                      |
| definir Iluminositat • en leer pin analógico A3 •<br>imprimir en monitor en serie Iluminositat , nueva línea con • |                      |
| si lluminositat < 600 entonces<br>definir pin 2 • en ALTA •<br>si no                                               |                      |
| definir pin 2 • en BAJA •                                                                                          |                      |
| Codi: 12imp25                                                                                                    | Model d'exercici ESO |

Aquest document pot quedar obsolet una vegada

imprès

Pàgina 3 de 5

Amb aquest codi, creem una variable lluminositat on guardarem els valors llegits amb el sensor LDR en el pin A3.

Les dades s'enviaran al monitor sèrie que pots desplegar a la finestra inferior de codi per poder veure les lectures del LDR.

| Bloques 🗸                                                                                                    | 1 (Arduino L                                                                                                    |
|----------------------------------------------------------------------------------------------------|----------------------------------------------------------------------------------------------------|
| <ul> <li>Salida</li> <li>Control</li> <li>Entrada</li> <li>Matemáticas</li> <li>Notación</li> <li>Variables</li> </ul> Crear variable creem variable luminositat <ul> <li>en 0</li> <li>cambiar lluminositat • por 0</li> </ul> | e lluminositat<br>simpre<br>definir lluminositat • en 0<br>siempre<br>definir lluminositat • en (eer pin analógi<br>imprimir en monitor en serie lluminositat<br>si lluminositat < 600 er<br>definir pin 2 • en ALTA • |
| Monitor en serie                                                                                                    |                                                                                                    |
| 26 <b>monitor sèrie</b><br>26 26<br>26 26<br>26                                                                                                    |                                                                                                    |

Per poder simular llum o no, ens situem a sobre del LDR i desplacem la barra que apareix.

| Se han guardado todos los cambios. |                                                                             |                            |
|------------------------------------|-----------------------------------------------------------------------------|----------------------------|
| r: 00:00:04                        | Código                                                                      | Detener simulación         |
| Fotorresistencia                   |                                                                             | Componentes<br>Básico      |
| Nombre 2                           |                                                                             | resistenci                 |
| Ha d'estar en mode simulació       |                                                                             | ‡                          |
|                                    |                                                                             | Resistencia Fotorresistenc |
|                                    | St                                                                          | arters                     |
|                                    | ,                                                                           |                            |
|                                    | r: 00:00:04<br>Fotorresistencia<br>Nombre 2<br>Ha d'estar en mode simulació | r: 00:00:04 Codigo         |

| IG | Codi: 12imp25<br>Responsable: Coordinació Qualitat | Model d'exercici ESO                                    |               |
|----|----------------------------------------------------|---------------------------------------------------------|---------------|
|    | Versió: 2                                          | Aquest document pot quedar obsolet una vegada<br>imprès | Pàgina 4 de 5 |

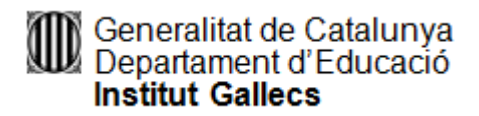

1. Quin valor màxim i quin valor mínim de lluminositat apareix en el monitor sèrie?

2. Se t'acudeix com podríem ajustar la sensibilitat del LDR?

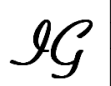